## DiGiD en het SMC

Per 1 mei heb je voor het SMC (Spijkenisse Medisch Centrum) om je afspraken te kunnen zien de mogelijkheid om met DiGiD je afspraken te zien.

Je krijgt na een afspraak een mail van <u>afsprakenbericht@spijkenissemc.nl</u> Klik op de naam van de afzender,

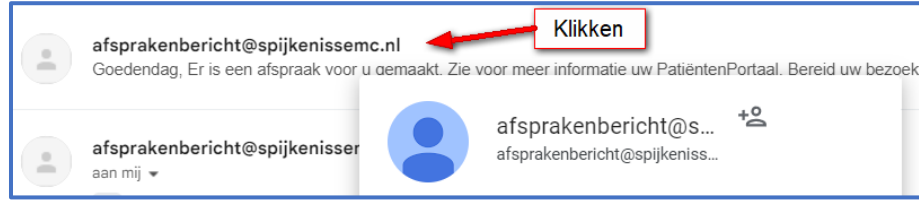

## Klik op: mijn.spijkenissemc.nl

In beeld komt het inlogscherm

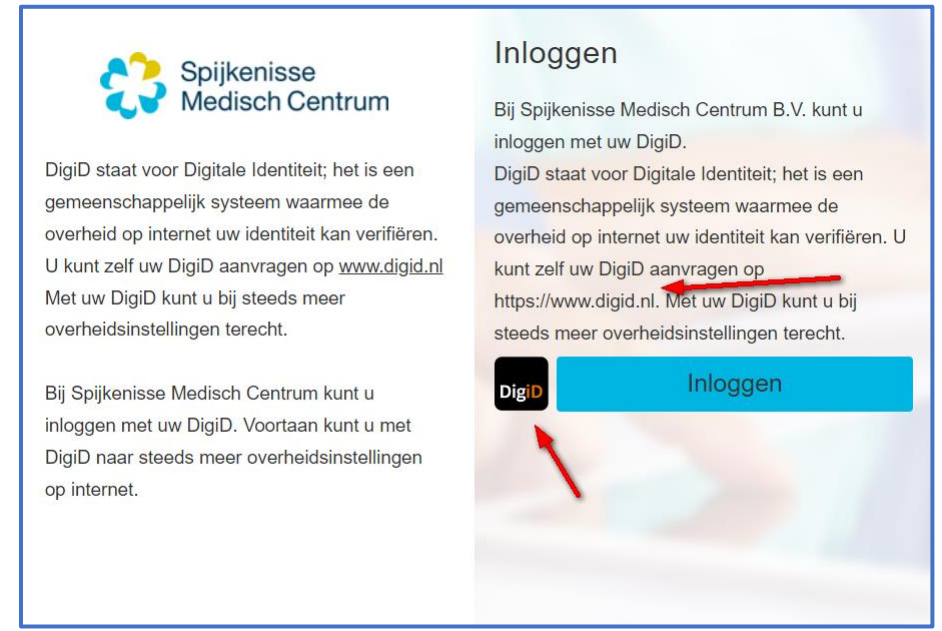

## Klik op Inloggen

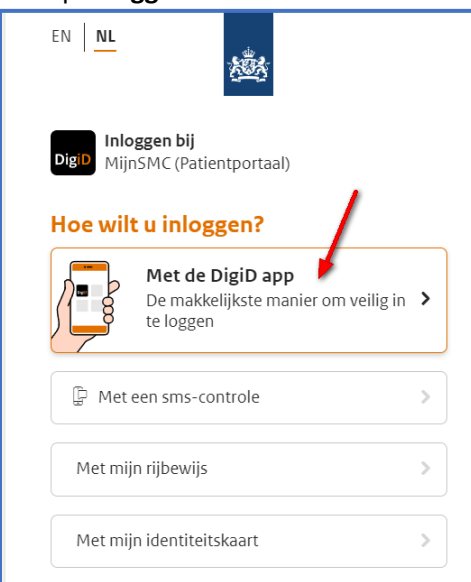

Je kan dan inloggen met o.a. de **DiGiD app**: Open de DiGiD-app en klik op '**Koppelcode**' Je krijgt dan 4 letters in beeld Klik op volgende In beeld komt een scan venster Scan het **qr blokje** 

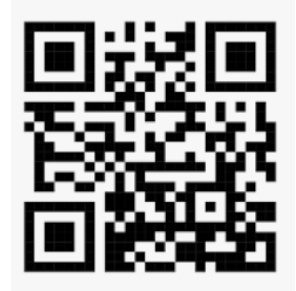

Log in...

## Daarna kunt u uw afspraken bekijken

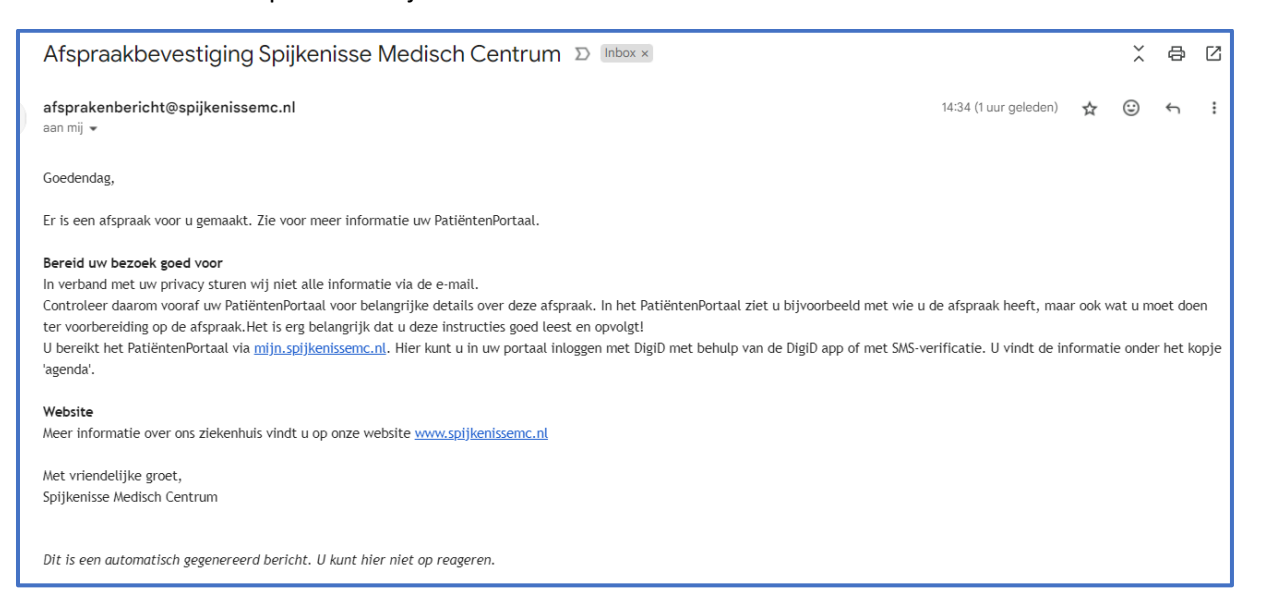

| Afspraken die gaan komen   |          |             |       |       |            |                             |           |                        |                                         |                      |                    |      |
|----------------------------|----------|-------------|-------|-------|------------|-----------------------------|-----------|------------------------|-----------------------------------------|----------------------|--------------------|------|
|                            | Dag      | Datum       | Tijd  | Soort | soort Waar |                             | Afdeling  |                        | Bij                                     |                      |                    |      |
|                            | vrijdag  | 26-07-2024  | 09:00 |       | Spijken    | isse Medisch Centrum        | Publish U | t di ugita             | Deal EARM                               | Jonatian , Uniting   | Afspraakinformatie | ŧ    |
|                            |          |             |       |       |            |                             |           |                        |                                         | K Eerste Vorige      | Volgende > Laatst  | te 거 |
| Afspraken die zijn geweest |          |             |       |       |            |                             |           |                        |                                         |                      |                    |      |
|                            | Dag      | Datum       |       | Tijd  | Soort      | Waar                        |           | Afdeling               | Bij                                     |                      |                    |      |
|                            | donderda | g 23-05-202 | 4     | 15:20 | <u>ش</u>   | Spijkenisse Medisch Centrur | n         | $12.00\mathrm{sps}$    | Don LAN                                 | W. Jacobier, Weiling | Afspraakinformati  | ie   |
|                            | donderda | g 23-05-202 | 4     | 13:30 | <u>₿</u>   | Spijkenisse Medisch Centrur | n         | (-n) = 0               | 100-100 pp                              | gradur Uriga         | Afspraakinformati  | ie   |
|                            | donderda | g 23-05-202 | 4     | 13:15 | ₫          | Spijkenisse Medisch Centrur | n         | (-n) = 0               | 100-101-100-100                         | gradur Trings        | Afspraakinformati  | ie   |
|                            | donderda | g 23-05-202 | 4     | 13:00 | <u>₿</u>   | Spijkenisse Medisch Centrur | n         | $(1+\alpha) \in [0,1]$ | Sec. Strapp                             | gradur Uriga         | Afspraakinformati  | ie   |
|                            | donderda | g 23-05-202 | 4     | 09:00 | Ê          | Spijkenisse Medisch Centrur | n         | $(1+\alpha) \in [0,1]$ | 100100000000000000000000000000000000000 | graduar Unispi       | Afspraakinformati  | ie   |